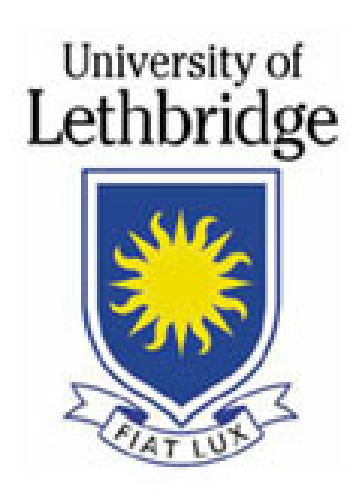

# UNIVERSITY OF LETHBRIDGE

# ONLINE PERSONAL REIMBURSEMENT SYSTEM USER MANUAL

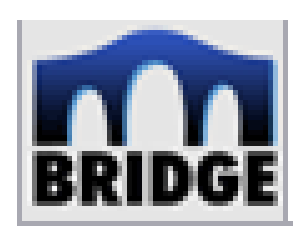

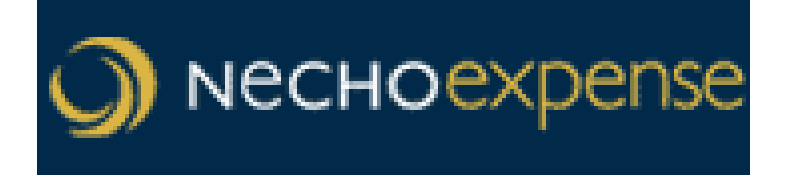

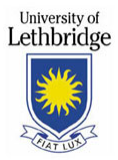

# NechoExpense (version 7.5) User Manual

# **Table of Contents**

| FOREWORD                                                                   | • |
|----------------------------------------------------------------------------|---|
| 1. ACCESSING THE PERSONAL REIMBURSEMENT SYSTEM                             | • |
| 2. LOGGING OUT OF THE SYSTEM 4 ·                                           | - |
| 3. POP-UP BLOCKERS 4 -                                                     | • |
| 4. HOME PAGE 5 -                                                           | • |
| Editing User Preferences - 5 -<br>Notifications 6 -<br>Saved Reports 6 6 - | - |
| 5. CREATING AN EXPENSE REPORT 7 ·                                          | • |
| 6. ADDING EXPENSE ENTRIES 8 ·                                              | • |
| 7. SUBMITTING YOUR COMPLETED REPORT                                        | • |
| REPORT VIOLATIONS 10 -                                                     | • |
| 8. IMPORTING TRANSACTIONS FROM YOUR AMEX CARD                              | • |
| 9. SPLIT ALLOCATION                                                        | • |
| 10. VIEW DOCUMENTS TO APPROVE                                              | • |
| QUICK APPROVAL                                                             | • |
| 11. ASSIGNING A PROXY 14 -                                                 | • |
| 12. REVIEW CLAIM HISTORY AND STATUS 14 ·                                   | - |
| 13. FIELD DESCRIPTIONS                                                     | • |
| 14. INFORMATION ICONS16 -                                                  | • |

## FOREWORD

**NechoExpense** is web-based and allows you to report business related expenses and be reimbursed through direct deposit.

This software can be used to process personal reimbursements for both professional development and expense claims.

NechoExpense can be used to enter expenses for yourself or someone else. If you have approver status, you can view and approve or reject expenses for the individuals you manage.

This manual is designed to assist you in preparing, submitting and approving claims. You can also refer to the 'Consult Help' link located near the top right-hand corner of the application.

### 1. ACCESSING THE PERSONAL REIMBURSEMENT SYSTEM

The online claim system can be accessed through the Bridge using the web browsers Internet Explorer (version 6.0 or greater) or Firefox (version 1.5 or greater). Use the 'Login to the Bridge' link located on the left-hand side of the Notice Board web page or https://www.uleth.ca/bridge/twgkwbis.P\_WWWLogin.

**Mac Users** must use Firefox (version 1.5 or greater). Contact the Help Desk (329-2490 or <u>help@uleth.ca</u>) for assistance.

| University of<br>Lethbridge                                                                                     |                                                                                                    | HELP EXIT                                                                                                    |
|----------------------------------------------------------------------------------------------------|----------------------------------------------------------------------------------------------------|----------------------------------------------------------------------------------------------------|
| User Login                                                                                                    |                                                                                                    |                                                                                                    |
| IMPORTANT: The Bridge<br>To improve consistency ac<br>login - the same as your e<br>Still don't know what to do | LOGIN has changed.<br>cross the U of L web site, The Bridge now uses your U of L username and password for<br>mail!<br>o? See the boxes to the right. | Need a username?<br>If you don't have a<br>username yet, create one<br>now using our account<br>setup assistant. |
| Username:<br>Password:                                                                                          | Forgot your username?<br>Forgot your password?                                                                                                    | Former student or<br>staff?<br>If you no longer have a<br>username, create a new                                 |
| Login<br>As an additional security r<br>minutes.<br>To protect your privacy, p                                  | neasure, your session will automatically end if there has been no activity for 20<br>Ilease Exit and close your browser when you are finished.        | Need help?<br>Please call (403) 329-2490<br>or email us at<br>help@uleth.ca.                                     |

Your Username is your University of Lethbridge email address, without "@uleth.ca".

Once you are logged in, make the following selections to navigate to the personal reimbursement software;

Financial Services,

Personal Reimbursements,

Online Expense Claim,

Continue.

At this point you should see the NechoExpense welcome screen appear.

#### 2. LOGGING OUT OF THE SYSTEM

When you are ready to exit the software, select the 'Logout' indicator located in the top right-hand corner of the application page. Click 'Exit' to log out of the Bridge. If others have access to the machine you are using, close your browser (e.g. Quit Firefox) to protect your privacy. You should always logout of the software prior to closing your browser window.

If you have any unsaved changes, NechoExpense asks if you wish to "Discard changes?" To return to the document, click on the 'No' button. Otherwise, click on the 'Yes' button to log out of the application.

#### 3. POP-UP BLOCKERS

Certain actions may cause the following message to appear indicating the Internet Explorer pop-up blocker feature is turned on.

Click on the 'OK' button and right click on the information bar. Select 'Always Allow Popups from This Site'. A second message box appears asking "Would you like to allow pop-ups from .online.uleth.ca"? Click 'Yes'.

| NECHOexpense - Microso                                   | ht Internet Explorer                                                                                                    |        |
|----------------------------------------------------------|----------------------------------------------------------------------------------------------------|--------|
| File Edit View Favorites                                 | Tools Help                                                                                                    |        |
| 🕝 Back 👻 🕥 - 💌                                           | 🖹 🏠 🔎 Search 🧙 Favorites 🤣 😥 - 🍑 🕅 - 🛄 鑬 🦓                                                                                                    |        |
| Address 🚳 http://charger.online                          | uleth.ca;7001/NechoExpenseWeb/SingleSignonListener?                                                                                                    | 💙 🛃 Go |
| 🐼 Pop-up blocked. To see this pop                        | p-up or additional options click here                                                                                                    | ×      |
| Nесноехрепя                                              | B<br>Welcome Carrie Takeyseu Consult Help > Locout                                                                                                    |        |
| HOME                                                     |                                                                                                    |        |
| Personal Actions                                         | INBOXITEMS                                                                                                    |        |
| Create an Expense Report<br>View Transactions to Include | Review Notifications                                                                                                    |        |
| Review History<br>Edit User Preferences                  | Did you notice the Information Bar?  De Information Bar alexts you when Internet Explorer blocks a  powndaw or fit download that might not be safe. If a |        |
| Management Actions                                       | Bar (near the top of your browser).                                                                                                    |        |
| View Documents to Approve                                | 22-Sep-05 test Do not show this message again.                                                                                                    |        |
| Quick Links                                              | 5-Oct-05 Pract                                                                                                    |        |
| View Corporate Policy                                    |                                                                                                    |        |

 The steps to disable a Pop-up Blocker will vary depending on the type (Google, Yahoo, etc.) Contact the Help Desk (329-2490 or <u>help@uleth.ca</u>) or click <u>here</u> for assistance.

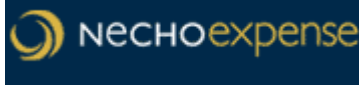

TIPS:

- A symbol within a circle is an information icon. Place your cursor over the icon to display a message. Click <u>here</u> to see examples of information icons.
- For assistance, contact the system administrator at <u>finance.necho@uleth.ca</u>.
- Click <u>here</u> to view frequently asked questions.

# 4. HOME PAGE

The NechoExpense home page is where you will access the expense reporting functions.

On the left-hand side of the home page is the navigation pane and on the right-hand side is the Inbox Items pane. The navigation pane is where you can perform various actions such as;

- Create an expense report.
- Import transactions to an expense report from your corporate AMEX card.
- Review your claim history.
- Edit user preferences (set your default financial codes, and set a proxy for submitting claims on your behalf or approving claims when you are away).
- Approve claims, if applicable.
- Quick Link to policies, manuals, FAQ's, etc.

### **Editing User Preferences**

By editing user preferences a default financial code can be set, however you have the option of changing from the default financial code when entering expenses.

- Click on 'Edit User Preferences' located under Personal Actions in the top lefthand side of the home page.
- Click on the 'Defaults' tab.
- If the Charge to Department field is blank, click on the arrow to the right of Charge to Department and click on the department to select. Only one Charge to Department is available to each user.
- Click on the arrow to the right of Financial Code and select a code from the list. Note: Financial codes which include "- Director", "- PI", "- VP", etc. are for use by these specific individuals only. Research codes generally begin with the researcher's initials. "PI" or "Princ Inv" stands for principal investigator of the research grant.
- Click 'Save' and 'Close' to return to the home page.

| NECHOexpense - Microsof                                  | t Internet Explo   | orer                   |                          |                    |              |                  | _ 7 🗙   |
|----------------------------------------------------------|--------------------|------------------------|--------------------------|--------------------|--------------|------------------|---------|
| File Edit View Favorites T                               | ools Help          |                        |                          |                    |              |                  | <b></b> |
| 🚱 Back 🔹 🕥 🐇 🚺                                           | 👌 🏠 🔎 se           | earch 🤺 Favorites      | 🚱 🍰 🗟                    | 2 🔜 顓 🎕            | 3            |                  |         |
| Address http://charger.online.u                          | ileth.ca:8001/Nech | ioExpenseWeb/          |                          |                    |              |                  | 💌 🄁 Go  |
| Links 🙋 Customize Links 🖉 Free                           | e Hotmail 🛛 🙋 MSN  | 1.com   🥘 Radio Statio | n Guide   🦉 Windows 🧯    | 🖇 Windows Marketp  | lace   🖉 Win | dows Media       |         |
| Nechoexpense                                             |                    |                        |                          |                    |              |                  |         |
| НОМЕ                                                     | Welcome Hele       | n Wolfe                |                          |                    | Consul       | tHelp »   Logout |         |
| Personal Actions                                         | INBOX ITE          | мѕ                     |                          |                    |              |                  |         |
| Create an Expense Report<br>View Transactions to Include | Review Notific     | ations                 |                          |                    |              |                  |         |
|                                                          | + 7-Nov-05         | Document No            | tification conference co | ntains Rejected it | ems.         | 0                |         |
| Review History                                           |                    |                        |                          |                    |              | Remove           |         |
| Edit User Preterences                                    | Select Docum       | ent to Complete        |                          |                    |              |                  |         |
| Quick Links                                              | 7-Nov-05           | Travel to atten        | 159.72 CAD               | Expense Report     | Draft        |                  |         |
| View Corporate Policy                                    | 7-Nov-05           | Notification co        | 100.00 CAD               | Expense Report     | Rejected     |                  |         |
| UofL User Manual                                         |                    |                        |                          |                    |              | Delete           |         |
| Contact System Administrator                             |                    |                        |                          |                    |              |                  |         |
|                                                          |                    |                        |                          |                    |              |                  |         |
|                                                          |                    |                        |                          |                    |              |                  |         |

#### Notifications

The right-hand side of the page is your NechoExpense notification box on top, and previously saved, but unsubmitted (or rejected) claims showing on the bottom.

You can see more information on your notifications by clicking on the plus symbol located to the left of the notification. A red information icon will appear to the right of a new notification regarding a rejected claim.

To delete the notifications, select the checkbox to the right of the item in question, and click on the 'Remove' button located underneath the notifications.

#### Saved Reports

If you start on an expense claim report, and save it without submitting it, the report will be saved to the 'Select Document to Complete' area located underneath the Review Notifications.

To bring up an uncompleted report or to edit a report that was rejected, click on the document in the 'Select Document to Complete' area.

This will take you to the 'Edit' screen where you can make changes to the uncompleted report by clicking on the expense item in question.

If you wish to delete a report, check the box to the right of the document on the home page and then click on the 'Delete' button. The system will ask you to confirm the delete action.

If part of the document is still in the approval cycle the checkbox will be greyed out and you will be unable to delete the document.

## 5. CREATING AN EXPENSE REPORT

Click on 'Create an Expense Report' located under Personal Actions in the top left-hand side of the home page. The Expense Report header page appears.

| NFCHOexpense - Microsoft Internet Explorer                                                                             |        |
|----------------------------------------------------------------------------------------------------|--------|
| File Edit View Favorites Tools Help                                                                                    |        |
| 🚱 Back 🔹 📀 - 🗷 🗟 🏠 🔎 Search 🤺 Favorites 🤣 🍰 - 🌺 🚍 🛄 🎇 🖏                                                                |        |
| Address http://dharger.online.uleth.ca:8001/NechoExpenseWeb/                                                           | 🖌 🄁 Co |
| Links 🙋 Customize Links 🖉 Free Hotmail 🖉 MSN.com 🖉 Radio Station Guide 🖉 Windows 😻 Windows Marketplace 🖉 Windows Media |        |
| Nechoexpense                                                                                                    |        |
| « BACK TO HOME Logged in as Helen Wolfe Consult Help »   Logout                                                        |        |
| CREATE                                                                                                    |        |
| Create Expense Report                                                                                                  |        |
| Report Mark as private                                                                                                 |        |
|                                                                                                    |        |
|                                                                                                    |        |
|                                                                                                    |        |
|                                                                                                    |        |
| DEFAULT ALLOCATION                                                                                                    |        |
| Charge to Department: Financial Services Financial Code: Fin Services 11005-6401-7001 Activity:                        |        |
|                                                                                                    |        |
| Change Default                                                                                                    |        |
|                                                                                                    |        |
| DEFAULT ALLOCATION ASSIGNMENT-                                                                                         |        |
|                                                                                                    |        |
|                                                                                                    |        |
|                                                                                                    |        |

- Enter a name for the expense claim in the 'Report Name' field. Choose a name that is unique to this report and reflects the reason for the claim. The name you choose may be used in the future to identify the report from a list of several. See <u>Frequently Asked Questions</u> for examples of report names.
- 'From' and 'To' dates are optional. To select a date range for your expense report, click on the calendar to the right of the 'From' and 'To' fields.
- **Do not** enter dates in the future.
- To keep a report private, making it unavailable to your submitter proxy, click in the 'Mark as Private' checkbox.
- The default allocation section displays the 'Charge to Department' and the 'Financial Code'. Click on 'Change Default' if you wish to change the allocation to a different financial code. If applicable, select an activity code. Click on 'Done' to return to the report.
- Note: you can change the financial code for each individual expense rather than choosing it using the 'Change Default' button on the report header page.
- Click on the 'Continue' button to move on to adding expense entries.

# 6. ADDING EXPENSE ENTRIES

| 🗿 NECHOexpense - Microsoft Internet Explorer                                                                           |         |
|----------------------------------------------------------------------------------------------------|---------|
| File Edit View Favorites Tools Help                                                                                    | <b></b> |
| 🔇 Back 🝷 🔊 🕤 📓 😭 🔎 Search 🤺 Favorites 🤣 🎯 🥪 🍓 🔜 🦲 🏭 🎎                                                                  |         |
| Address http://charger.online.uleth.ca:8001/NechoExpenseWeb/                                                           | 🖌 🄁 Go  |
| Links 👸 Customize Links 🕘 Free Hotmail 🙆 MSN.com 🔞 Radio Station Guide 🔞 Windows 💖 Windows Marketplace 🙆 Windows Media |         |
| Nесноехрепse                                                                                                    | <u></u> |
| Kerker BACK TO HOME     Logged in as Carrie Takeyasu     Consult Help »   Logout                                       |         |
| CREATE REPORT HEADER INCLUDE TRANSACTIONS ADD EXPENSE VIEW SUMMARY                                                     |         |
| Report name Trip to Calgary (Campus Alberta Meeting) From To Reimbursement Amt 0.00 CAD                                |         |
| Add Expense                                                                                                    |         |
| Date 03/10/05 * Nbr of kms 484.00 * Unit 0.330 Description                                                             |         |
| Expense Mileage (Faculty & Staff) V * Spent Amt 159.72 CAD V                                                           |         |
| Merchant Exchange Rate 1.000000                                                                                        |         |
| Region Alberta V * Domestic Amt 159.72 CAD (*Allocation )                                                              |         |
| Area Payment Method Cash                                                                                               |         |
| Receipt Not required V *                                                                                               |         |
| TAX INFO                                                                                                    |         |
| Included Expenses 0 Item(s)                                                                                            |         |
|                                                                                                    |         |
| No expenses are included on this report.                                                                               |         |
| Delete                                                                                                    |         |
| Save Report Complete Report                                                                                            |         |
|                                                                                                    |         |

- Click on the calendar icon to the right of the date field and select the date the expense was incurred. The system will not allow a date in the future.
- Select the appropriate expense type from the drop down menu. Fields appearing on-screen are dynamically updated based upon the expense type chosen. For example, mileage requires the number of kilometers traveled. Car rental requires a merchant.
- You do not need to complete a separate claim for each day. For example, for 'Meal (Daily per diem)' enter the total number of days in the 'Nbr of units' field.
- The description is required and should include as much information as is necessary to clearly state the purpose of the expense claim. Approvers and auditors will require this information to determine whether the expense is an appropriate use of University funds.
- If you indicated the allocation on the header page of the report, you do not have to go into the 'Allocation' unless you wish to change your selection.
- Fields with a red asterisk are required fields. Continue to fill in all required fields and click on the 'Add Expense' button. Click on the 'Save Report' button periodically to save the information you have entered.
- For certain expenses an 'Attendee' button will appear. Click on the 'Attendee' button and enter the name of each person present at the expensed event. Click 'Add Attendee' to add additional names. Click on 'Save and Return' to return to the previous screen.

- Click on TAX INFO to display the GST/PST calculated based on the region selected. If the GST calculated does not agree to your receipt, enter the correct amount. Click on TAX INFO again to close this screen.
- To delete a transaction after you click on the 'Add Expense' button, select the checkbox to the right of the item in question, and click on the 'Delete' button.
- To remove an expense before you click on the 'Add Expense' button, click on the 'Clear' button, and then click on 'Yes' to discard changes.

Click <u>here</u> to view field descriptions.

### 7. SUBMITTING YOUR COMPLETED REPORT

Once you have added all of your expense items to your expense report,

- Click on the 'Save Report' button. You may end your session at this point if you wish to complete the report at a later time. The report will be saved as 'Draft'.
- When you are ready to submit your report, click on 'Complete Report'. (Note: Your report is not submitted until you click on 'Submit', described below).

Clicking on 'Complete Report' will take you to the 'View Summary' tab.

- Click on the 'Print' button if your department requires a printed summary. Financial Services does not require a printed copy of your expense report.
- Next, click on the 'Submit' button. The system will notify you that your claim has been successfully submitted. Your claim number is the last four digits of the document number at the top right-hand side of the screen.

| NECHOexpense - Microsoft Internet Expense       | plorer                                            |                             |                              | 🗖 🗗 🔀       |
|-------------------------------------------------|---------------------------------------------------|-----------------------------|------------------------------|-------------|
| File Edit View Favorites Tools Help             |                                                   |                             |                              | <b></b>     |
| 🚱 Back 👻 🐑 🖉 🏈 🔎                                | Search 🔆 Favorites 🚱                              | 🔗 - 😓 🗃 🛄 🛍 -               | 8                            |             |
| Address 🕘 http://charger.online.uleth.ca:7001/N | echoExpenseWeb/                                   |                             |                              | 🗸 🔁 Go      |
| Links 🕘 Customize Links 🗿 🐔 http://charg        | er.online.uleth.ca:7001 - I                       | NECHOexpense - Microsoft In | ternet Explorer              |             |
| File Edit View                                  | Favorites Tools Help                              |                             |                              | 🥂 🖉         |
| Expense R                                       | eport                                             |                             |                              | Print Close |
| « BACK TO HOME Spender Name:                    | Helen Wolfe                                       | From: To:                   | Document Number: UofL0086005 | 32050013    |
| EDIT REPORT H Report name:                      | Travel to attend Necho conferent                  | ence                        | Status : Draft               |             |
| Report name Travel to atte Document Tota        | ls                                                |                             |                              |             |
| Included Expenses 1 Iter Expense Report         | Total: 159.72 CAD                                 | Reconciled Advances:        | 0.00 CAD                     |             |
| B Date Exc Business Exper                       | ise Total: 159.72 CAD                             | Reimbursement Amt:          | 159.72 CAD                   |             |
| Me Personal Expen                               | se Total: 0.00 CAD                                | Reimbursement Method:       | Standard                     |             |
| 13-Oct-05 Mile                                  |                                                   | Amount Owing to Compan      | iy: 0.00 CAD                 |             |
| Report Totals CCT Other Info                    |                                                   |                             |                              |             |
| Expense Report Total Expense Summ               | narv                                              |                             |                              |             |
| Business Expense Total No. Date                 | Expense Region Pay                                | yment Spent Exchange Dor    | mestic Tax Rate Tax Amt Rec  | eipt        |
| Personal Expense Total                          | Туре Ме                                           | thod Amt Rate               | Amt                          |             |
| 1 13-0                                          | ct-05 Mileage Alberta Cas<br>(Faculty &<br>Staff) | sh 159.72 CAD 1.0           | 159.72 GST 7.0% 10.45 Not    | required    |
| Allocation                                      | ; ; Fin Services 11005-6401-                      | 7001; Financial Services    |                              |             |
|                                                 |                                                   |                             |                              |             |

• If you have receipts to submit, put the receipts into a receipt submission envelope and record the claim number (the last four digits of the document number) on the outside of the envelope. Click the 'Close' button.

- Where applicable, the envelope containing the receipts is to be given to the individual within your department who normally collects receipts and reviews claims (financial officer or administrative support personnel). This individual will forward the receipts to Financial Services after reviewing the claim. In all other cases, forward the envelope containing your receipts directly to Financial Services.
- Reimbursement cannot take place until the receipts have been received in • Financial Services and all approvers have gone into the system and approved your claim.
- The most common reason claims are rejected is unacceptable supporting • documentation. Include original receipts indicating proof of payment. Credit card statements and invoices without proof of payment are not acceptable. Refer to Frequently Asked Questions for more information.

#### **Report Violations**

Errors will cause a report violations message to appear after you click on the 'Submit' button and a red information icon <a>
</a>
will appear to the left of the expense that is in error. Close the message box and click on the expense to edit it. Click on POLICY INFO to see a message regarding the error. Click on POLICY INFO again to return to the 'Edit Screen'. Click on 'Save Changes' when done, and then click on 'Submit'.

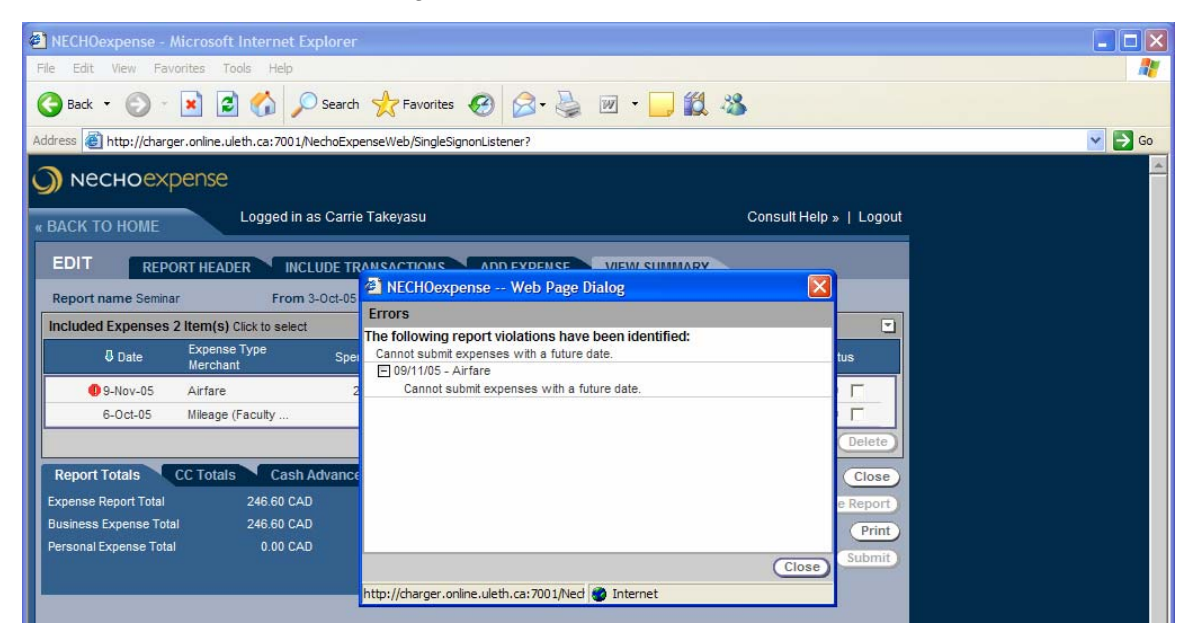

## 8. IMPORTING TRANSACTIONS FROM YOUR AMEX CARD

NechoExpense has the ability to import information from your corporate American Express card. The transactions are fed directly into the system on a daily basis.

To include AMEX transactions in a new expense report,

- Click on 'View Transactions to Include' from the Home Page.
- Using the checkbox to the left of each transaction, select the transactions you wish to include and click on the 'Include' button located bottom right.
- To select all transactions, check the box to the left of Transaction Date and click on 'Include'.
- To remove transactions you do not want to include, check the box and click on the 'Mark as Personal' button.
- From the 'Show' drop down arrow choose 'Business'. Transactions marked as personal will not be displayed.

|        | Uexpense - M                                                         | licrosoft Inter                                                                                          | net Explorer                                                                                                    |                                                                 |                                                                |                                                                    |                         |
|--------|----------------------------------------------------------------------|----------------------------------------------------------------------------------------------------|----------------------------------------------------------------------------------------------------|-----------------------------------------------------------------|----------------------------------------------------------------|--------------------------------------------------------------------|-------------------------|
| File E | dit View Fa                                                          | avorites Tools                                                                                           | Help                                                                                                    |                                                                 |                                                                |                                                                    |                         |
| 🕁 Back | 🗵                                                                    | 🖸 🖓 🔍                                                                                                    | Search 🔝 Favorites 🍘 Media .                                                                                                    | 3 3-3                                                           | ei E                                                           |                                                                    |                         |
| ddress | 🕘 http://cha                                                         | rger.online.uleth                                                                                        | ca:7001/NechoExpenseWeb/                                                                                                    |                                                                 |                                                                |                                                                    |                         |
|        |                                                                      | kpense                                                                                                   | ogged in as Derek Peddle                                                                                                    |                                                                 |                                                                |                                                                    | Consult Help »   Logout |
| EDI    | IT REF                                                               | PORT HEADER                                                                                              | INCLUDE TRANSACTIONS                                                                                                    | ADD EXPEN                                                       | ISE VIEN                                                       | W SUMMARY                                                          |                         |
| Repo   | o <mark>rt name</mark> Rese                                          | ach supplies                                                                                             | From 5-Jun-05                                                                                                    | To 5-Jun-05                                                     | Reimbu                                                         | r <b>sement Amt</b> 0.00                                           | ) CAD                   |
| Sear   | ch For                                                               |                                                                                                    | Transaction Dat 💌 Sear                                                                                                    | ch Reset                                                        |                                                                | Show: Business                                                     | Non-disputed            |
|        |                                                                      |                                                                                                    |                                                                                                    |                                                                 |                                                                |                                                                    |                         |
|        | Transaction<br>Date                                                  | Posting Date                                                                                             | e Merchant                                                                                                    | Spent Amt                                                       | Transaction<br>No.                                             | Source                                                             |                         |
|        | Transaction<br>Date<br>6-Jun-05                                      | Posting Date                                                                                             | Merchant                                                                                                    | Spent Amt                                                       | Transaction<br>No.                                             | Source<br>AMEX - 1002                                              |                         |
|        | Transaction<br>Date<br>6-Jun-05<br>6-Jun-05                          | <ul> <li>Posting Date</li> <li>7-Jun-05</li> <li>7-Jun-05</li> </ul>                                     | Merchant<br>CAN AERONAUTICS & SPACE<br>CAN AERONAUTICS & SPACE                                                                      | Spent Amt<br>-81.25 CAD<br>81.86 CAD                            | Transaction<br>No.<br>5158502<br>5158502                       | Source<br>AMEX - 1002<br>AMEX - 1002                               |                         |
|        | Transaction<br>Date<br>6-Jun-05<br>6-Jun-05<br>1-Jun-05              | Posting Date     7-Jun-05     7-Jun-05     7-Jun-05                                                      | Merchant<br>CAN AERONAUTICS & SPACE<br>CAN AERONAUTICS & SPACE<br>CAN AERONAUTICS & SPACE                                           | Spent Amt<br>-81.25 CAD<br>81.86 CAD<br>339.25 CAD              | Transaction<br>No.<br>5158502<br>5158502<br>5158502            | Source<br>AMEX - 1002<br>AMEX - 1002<br>AMEX - 1002                |                         |
|        | Transaction<br>Date<br>6-Jun-05<br>6-Jun-05<br>1-Jun-05<br>31-May-05 | <ul> <li>Posting Date</li> <li>7-Jun-05</li> <li>7-Jun-05</li> <li>7-Jun-05</li> <li>7-Jun-05</li> </ul> | CAN AERONAUTICS & SPACE<br>CAN AERONAUTICS & SPACE<br>CAN AERONAUTICS & SPACE<br>CAN AERONAUTICS & SPACE<br>CAN AERONAUTICS & SPACE | Spent Amt<br>-81.25 CAD<br>81.86 CAD<br>339.25 CAD<br>81.25 CAD | Transaction<br>No.<br>5158502<br>5158502<br>5158502<br>5158502 | Source<br>AMEX - 1002<br>AMEX - 1002<br>AMEX - 1002<br>AMEX - 1002 |                         |

- Fill in the required fields on the report header page. Click on 'Change Default' to change the default financial code if necessary and then click on 'Done'.
- Click on the 'Continue' button.
- You will now be back at the 'View Summary' tab.
- Click anywhere on the transaction to go to 'Expense View'.
- Fill in the rest of the required information, (Expense type, Region, Receipt, Description).
- Click on 'Save Changes' to return to the 'Edit' screen.
- Repeat the process for any additional transactions.
- Follow the instructions in Section 7 above for "Submitting Your Completed Report".

To include AMEX transactions in an existing report:

- Open the existing report and click on the 'Include Transactions' tab.
- Select the transactions you wish to include on your expense report and click on the 'Include' button located bottom right.
- Click on the 'View Summary' tab.
- Click anywhere on the transaction to go to the 'Expense View'.
- Fill in the rest of the required information.
- Click on 'Save Changes'.

Note: If you do not currently have a corporate American Express card and would like one, contact Financial Services at (403)329-2206.

#### 9. SPLIT ALLOCATION

To split an expense between more than one financial code, enter each share as a separate expense item.

For example, to charge 40% of an expense to one financial code and 60% to another, create the expense, entering only 40% of the total as the spent amount. Click on the 'Allocation' button to select the financial code. Create an identical expense, entering the remaining 60% of the total as the spent amount. Again, click on the 'Allocation' button to select the financial code.

#### **10. VIEW DOCUMENTS TO APPROVE**

If you have approver status, you may also have documents requiring your approval. You will be notified by email when a document is ready to be reviewed.

| NECHOexpense - Microsof         | t Internet Explorer                                                                       | _ 7 🗙   |
|---------------------------------|-------------------------------------------------------------------------------------------|---------|
| File Edit View Favorites T      | ools Help                                                                                 | <b></b> |
| 🚱 Back 🝷 🕥 🐇 📓                  | 🖞 🏠 🔎 Search 🤺 Favorites 🚱 😥 - 💺 🚍 🛄 🇱 🦓                                                  |         |
| Address http://charger.online.u | leth.ca:8001/NechoExpenseWeb/                                                             | 🖌 🄁 Co  |
| Links 🙋 Customize Links 💰 Free  | e Hotmail 💩 MSN.com 🔞 Radio Station Guide 💰 Windows 1 Windows Marketplace 💰 Windows Media |         |
| Nechoexpense                    |                                                                                           |         |
| НОМЕ                            | Welcome Cindy Armstrong-Esther Consult Help »   Logout                                    |         |
| Act on behalf of                | INBOX ITEMS                                                                               |         |
| Cindy Armstrong-Esther          | Review Notifications                                                                      |         |
| Personal Actions                | no entries to be displayed                                                                |         |
| Create an Expense Report        | Remove                                                                                    |         |
| View Transactions to Include    | Select Document to Complete                                                               |         |
| Review History                  | no entries to be displayed                                                                |         |
| Edit User Preferences           | Delete                                                                                    |         |
| Management Actions              |                                                                                           |         |
| View Documents to Approve       |                                                                                           |         |
| Quick Links                     |                                                                                           |         |
| View Cornorate Policy           |                                                                                           |         |

• From the home page click on 'View Documents to Approve'.

| ¢ | NECH         | 10e            | kpense - Mic                     | rosoft Internet Explore                | r              |                    |              |            |               |                        |    |
|---|--------------|----------------|----------------------------------|----------------------------------------|----------------|--------------------|--------------|------------|---------------|------------------------|----|
| F | File E       | Edit           | View Favo                        | orites Tools Help                      |                |                    |              |            |               |                        |    |
| 4 | Þ Back       | < <del>•</del> | $\Rightarrow$ $\sim$ $\otimes$ [ | 한 🖧 😡 Search 🚡                         | Favorites 🛞 🕅  | Aedia 🎯 🛃 🕇        | <b>s</b> e I | 3          |               |                        |    |
| A | ddress       | e              | http://charge                    | er.online.uleth.ca:7001/Ne             | :hoExpenseWeb/ |                    |              |            |               |                        |    |
| ć | ) •          | ٩e             | сноехр                           | oense                                  |                |                    |              |            |               |                        |    |
|   | BAC          | кт             | о номе                           | Logged in as                           | Mark Sera      |                    |              |            |               | Consult Help »   Logou | ut |
|   | APF          | PR             |                                  | UMENTS                                 | Q              | UICK APPROVAL      | АРРЕ         | ROVAL HIST | ORY           |                        |    |
|   | Аррг         | ova            | <b>il İtems</b> (Click           | to select)                             |                |                    |              |            |               | -                      | 1  |
|   | 🗖 D          | )ate           | Doc                              | ument Name                             |                | Don                | nestic Amt   | Documen    | t Type        | Status                 |    |
|   |              |                | 13-Jun-05                        | Derek Peddle/Test of #                 | imex t         |                    | 339.25 C     | AD Expense | e Report      | Submitted for MA       |    |
|   |              |                |                                  |                                        |                |                    |              |            | Reject        | Approve Open           |    |
|   | Incl         | ude            | d Expenses                       | Event History                          | Reason Appro   | val Required       |              |            |               |                        |    |
|   | Rej<br>Inclu | port<br>Idec   | t name Test o<br>I Expenses 1    | f Amex trans.<br>I <b>Item(s)</b>      | From 1-Jun     | -05 <b>To</b> 1-Ju | n-05 R       | eimbursem  | ent Amt 339.2 | 5 CAD                  |    |
|   |              |                | Date<br>Posting Date             | Expense Type<br>Merchant               | Spent Amt      | Domestic Amt       | Payment      | Region     | Allocation    | n Status               |    |
|   |              | ×              | 1-Jun-05<br>7-Jun-05             | Misc. Equipment ≺<br>CAN AERONAUTICS & | 339.25 CA      | D 339.25           | AMEX         | Ontario    | DP-4013.      | 2 0                    |    |
|   |              |                |                                  |                                        |                |                    |              |            |               |                        |    |

The top portion of the screen lists the documents awaiting your approval. You have two options for approving documents: Quick Approval or Detailed Approval.

#### Quick Approval

For a 'Quick Approval' of the document and all expenses related to it, click on the document under 'Approval Items'. The report name appears on the 'Included Expenses' tab. Place your cursor over the information icons for additional information about the expense, such as the financial code. Select the check box to the left of the document in the Approval Items frame, and then click on the 'Approve' or the 'Reject' button. Enter a comment in the dialogue box (comments are required for rejected claims, optional for approved claims) and click on 'Done'.

#### Detailed Approval

For a Detailed Approval (recommended) click on the document under 'Approval Items'. The report name appears on the included expenses tab. Click on the 'Open' button.

- Click on the checkbox to select one of the expenses, click on the 'Approve' or 'Reject' button and enter a comment.
- Alternatively, click on the expense, review the details and then click on the 'Approve' or 'Reject' button on the 'View Expense' screen.
- Click on previous and next above the description field to scroll through the expenses.
- Click on 'Edit Comment' to enter a comment and then click on the 'Done' button.

• To close the View Expense screen click on the 'Done' button, and then click on 'Complete Approval'. Click on the 'Submit' button and then on 'Back to Home'.

When reviewing expenses in detail, approvers have the ability to overwrite a claim to make corrections, such as to change the financial code allocation or amount. Click on an expense to view the details. Click on the 'Overwrite' button, make the necessary changes and click on the 'Approve' button. Click on 'Done' to close the 'Expense View' window. NOTE: Once an expense has been overwritten, it must be approved.

If an expense is ineligible, overwrite the amount to zero and then approve it, rather than rejecting it which will send the claim back to the preparer.

# **11. ASSIGNING A PROXY**

If another individual will be submitting your expense reports on your behalf, you may designate this individual as your proxy submitter. When the proxy submitter logs in, he or she will see a section called 'Act on behalf of' at the top left side of the Home Page and will use the drop down arrow to select the individual the claim is being prepared for. (See the figure on page 12).

If you are going to be away, you may assign a proxy submitter and/or approver. The proxy approver you assign should be of an equivalent or higher level of authority, following the one-over-one hierarchy for approval.

- On the Home Page under Personal Actions, click on 'Edit User Preferences'.
- On the Proxies tab, click on the arrow to the right of the submitter field. Type the last name in the search field, choose last name from the drop down list to the right, and then click on the 'Search' button. Click on the name to return to the proxy tab.
- To select a date range for your assignment, click on the calendar to the right of the 'Start Date' and 'End Date' fields.
- Do the same to select a proxy to approve claims in your absence. Click on 'Save' and then 'Close'.

# 12. REVIEW CLAIM HISTORY AND STATUS

A previously submitted claim can be viewed on-line in the claim history, making printed copies unnecessary. To review the history and status of an expense report:

- From the Home Page click on 'Review History'.
- Under Review Expense Reports, click on the document you wish to review.
- Click on the 'Event History' tab.
- Click on the '+' to display detailed information about the status of a claim.

Approvers can review the history of approved claims by clicking on 'View Documents to Approve' on the Home Page, then clicking on the 'Approval History' tab.

# **13. FIELD DESCRIPTIONS**

### Back

Note: fields with a red asterisk beside them are required fields

| Fields used for 'Creating an Expense Report' |                                                                                                    |  |  |  |  |
|----------------------------------------------|----------------------------------------------------------------------------------------------------|--|--|--|--|
| Report Name                                  | The name given to the expense report. Should be meaningful and unique, and should reflect the reason for the claim. The name you choose may be used in the future to distinguish the report from a list of several reports. Include the name of the event and the location for travel, the title or subject for books, or a description for goods or services. See <u>Frequently Asked</u> <u>Questions</u> for examples of report names. |  |  |  |  |
| From/To                                      | Date range encompassing the dates the expenses being claimed were paid.                                                                                                    |  |  |  |  |
| Mark as private                              | When this box is checked, your proxy is unable to access this report.                                                                                                    |  |  |  |  |

| Fields used for 'Adding Expense Items' |                                                                                                    |  |  |  |
|----------------------------------------|----------------------------------------------------------------------------------------------------|--|--|--|
| Date                                   | Date expense was paid. Click the calendar to the right of the date field to select, or enter in format dd/mm/yy.                                                                                                    |  |  |  |
| Expense Type                           | Select the type of expense from the drop down menu.                                                                                                    |  |  |  |
| Merchant                               | The name of the business the expense item was purchased from.                                                                                                    |  |  |  |
| Region                                 | The geographical area where the expense was incurred. The taxes are calculated based on the region selected.                                                                                                    |  |  |  |
| Area                                   | Not required.                                                                                                    |  |  |  |
| Nbr of days/kms/<br>units              | Depending on the expense, enter the total number of days, kilometers, or units expensed for business or professional development.                                                                                                    |  |  |  |
| Unit Amt                               | Field will populate automatically when applicable.                                                                                                    |  |  |  |
| Spent Amt                              | First field: enter the total amount paid (including GST and taxes). Second field: select the currency denomination from the drop down list. For expenses which are per diem, the spent amount will populate automatically once the number of days, kilometers or units has been entered. |  |  |  |

| Exchange rate  | Field will populate with a default exchange rate. Rate can be overridden if the actual rate at the time the expense was paid is known to the submitter.                                                                                                    |
|----------------|----------------------------------------------------------------------------------------------------|
| Payment method | Defaults to Cash for expenses you have entered or AMEX for American Express transactions you have included in the report. Leave as the default.                                                                                                    |
| Receipt        | Choose the type of receipt from the drop down list. For items that are GST exempt, choose non-GST receipt included. Receipts are not required for per diem amounts or mileage.                                                                                                    |
| Description    | Describe how the expense relates to University business or your<br>professional development. The description should include as much<br>information as is necessary to clearly state the purpose of the expenditure.<br>Approvers need this information to ensure the expense is an appropriate<br>use of University funds. |

| Fields used for 'Importing Transactions from Your Amex Card' |                                                                                                    |  |
|--------------------------------------------------------------|----------------------------------------------------------------------------------------------------|--|
| Search For                                                   | To search for a specific AMEX transaction. Choose the search criteria from the drop down menu, click on the calendar or type a date directly into the field and click on 'Search'. Click on 'Reset' to return to the original screen. |  |
| Show                                                         | To select which transactions will show on the include transactions tab.<br>Select 'All', 'Business', or 'Personal' from the first drop down list and 'All',<br>'Non- disputed' or 'Disputed' from the second drop down list.          |  |
| Select Report                                                | To select the report in which the transactions will be included. This may be a new report or a report previously created and saved.                                                                                                   |  |

# 14. INFORMATION ICONS

| B | Transaction has been marked as personal                                                                  |
|---|----------------------------------------------------------------------------------------------------|
| C | Transaction has been marked as disputed                                                                  |
| • | Attention is required e.g. to correct an error in a transaction or to edit and resubmit a rejected claim |
| 0 | Indicates the transaction has been edited by an approver                                                 |
| 0 | Additional information about the transaction                                                             |

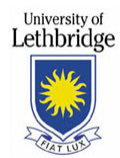